# guía de navegación

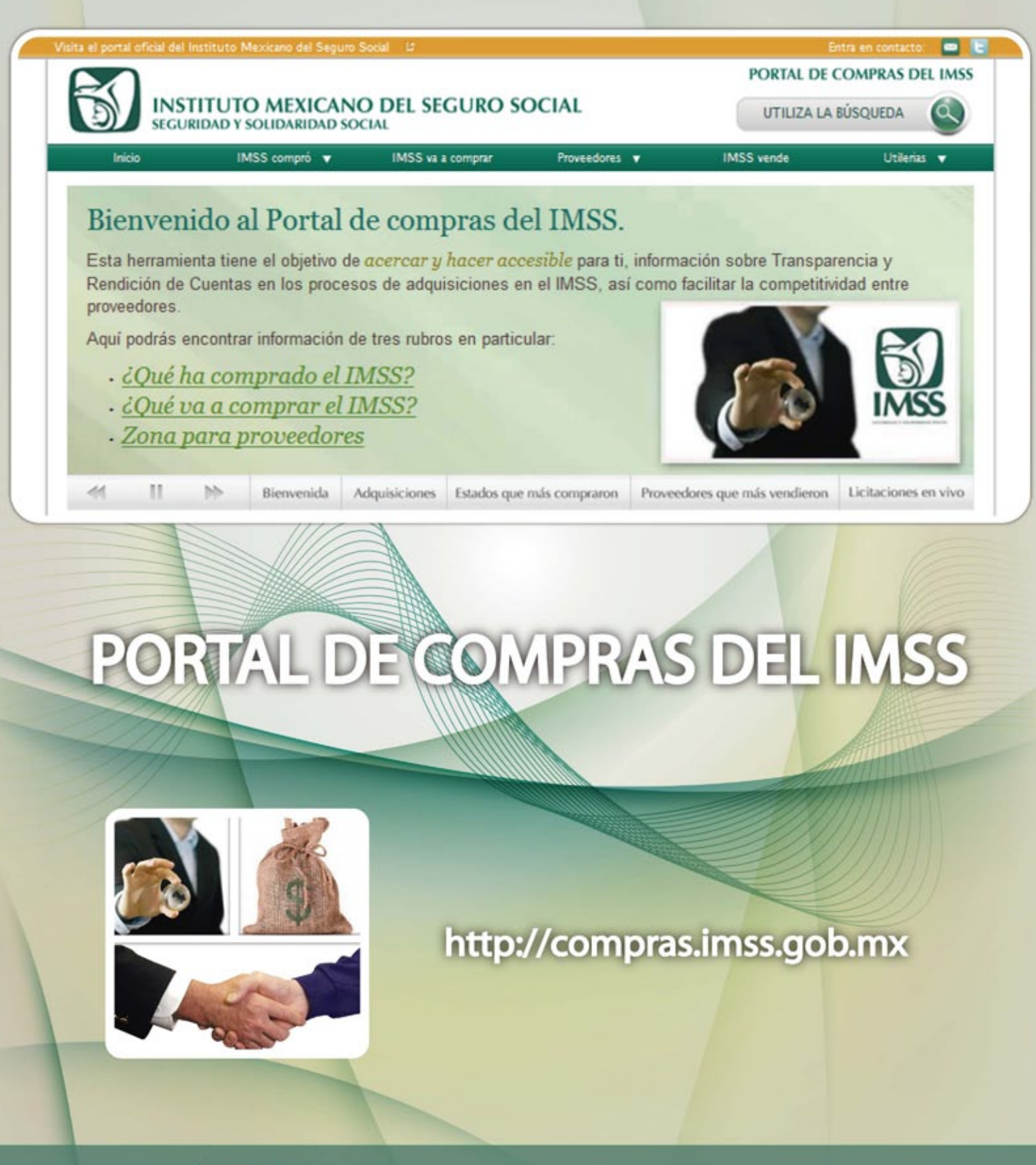

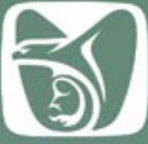

INSTITUTO MEXICANO DEL SEGURO SOCIAL SEGURIDAD Y SOLIDARIDAD SOCIAL

### Índice

Presentación 3

Página de Inicio 3

Estructura General del Portal 4

IMSS Compró 4

IMSS va a comprar **6** 

Proveedores 6

IMSS vende 7

Utilerías 9

Búsqueda 11

Licitaciones en vivo 12

Para mayor información 12

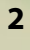

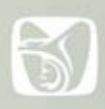

### Presentación

**B**ienvenido al Portal de Compras del Instituto Mexicano del Seguro Social.

Nuestro objetivo es el de acercar y hacer accesible para ti, información sobre Transparencia y Rendición de Cuentas en los procesos de adquisiciones en el IMSS, así como facilitar la competitividad entre proveedores.

Esta guía de navegación tiene la finalidad de ayudarte a conocer la estructura general del sitio así como darte herramientas necesarias para realizar consultas sobre procesos de compra y venta, proveedores, licitaciones, búsquedas inteligentes sobre productos específicos y a través de diferentes rubros como bienes, servicios y obras.

Te invitamos cordialmente a que explores el portal y nos brindes tu opinión.

Página de Inicio.

La página de inicio del portal de compras del IMSS se divide en once secciones:

1) Entra en contacto, por medio de la cuál podrás enviar un correo directo, con comentarios y sugerencias al portal, o hacerte seguidor a través de twitter.

**2) Menú Principal,** con accesos a las secciones de "Inicio, IMSS compró, IMSS va a comprar, Proveedores, IMSS vende y Utilerías".

**3) Utiliza la Búsqueda,** donde podrás realizar una consulta específica ya se por compra, proveedor o producto.

**4) Listón Interactivo**, donde se encuentran banners de bienvenida, adquisiciones , estados que más compraron, proveedores que más vendieron y licitaciones en vivo.

**5) Información relevante**, con las secciones "¿Cómo compra el IMSS?, ¿Quién le vende al IMSS?, ¿Qué son los Cuadros Básicos?, ¿Cómo le vendo al IMSS? y Programa anual de adquisiciones, arrendamientos, servicios y obra pública 2011".

6) Video de introducción que explica básicamente el tema de las adquisiciones del IMSS.

7) Utilerías, con los temas: documentos de normatividad, preguntas frecuentes, testigos sociales e infografías.

8)¿Sabías que..., donde se presentan datos y estadísticas relevantes sobre las actividades del IMSS.

**9) Productos que más compra el IMSS**, que es un acceso directo a la sección de productos que más consume el IMSS.

**10) Tus comentarios y sugerencias son muy importantes para nosotros**, donde a través de un formulario podrás ponerte en contacto.

**11) Mantente informado**, un acceso directo a la página de twitter del portal.

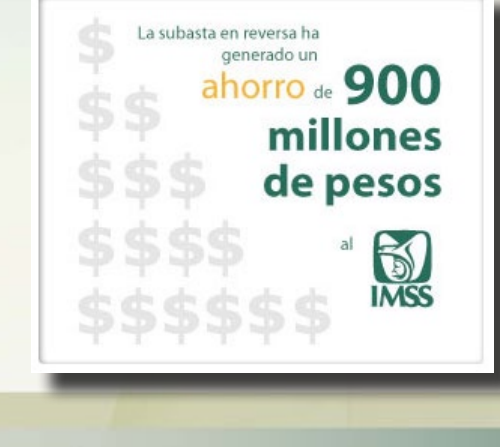

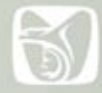

### Estructura General del Portal

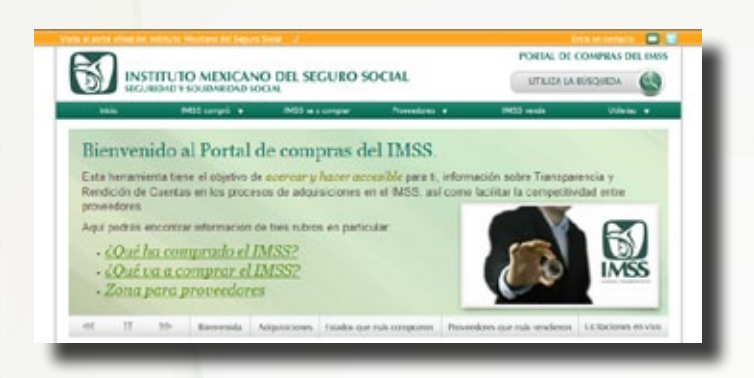

El portal de compras del IMSS está estructurado en base a siete grandes secciones de información:

I. IMSS Compró. II. IMSS va a comprar. III. Proveedores. IV. IMSS vende. V. Utilerías. VI. Búsqueda. VII. Licitaciones en vivo

### I. IMSS Compró

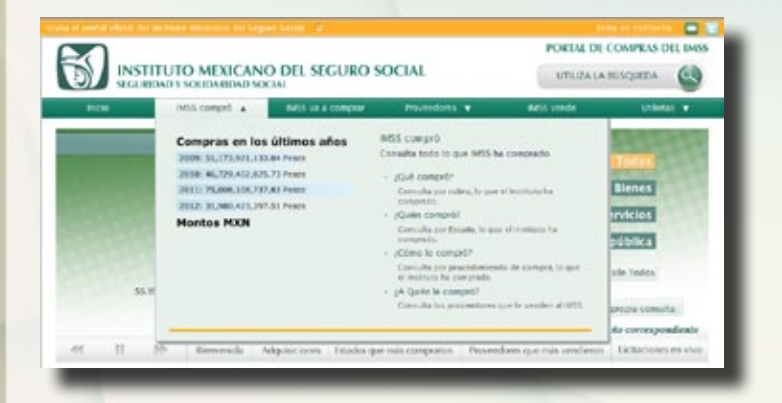

En esta sección podrás encontrar toda la información acerca de lo que el IMSS ha comprado y se divide en cuatro apartados:

1)¿Qué compró?, donde podrás consultar todas las compras anuales realizadas por el IMSS iniciando con el 2009.

Además podrás ver los montos generales de dichas compras organizadas y graficadas por los rubros generales de bienes, servicios u obras.

Estos rubros a su vez se subdividen de la siguiente manera:

a) **Bienes**: bienes terapéuticos, bienes no terapéuticos, equipo, mobiliario y otros.

**b) Servicios**: servicios integrales, servicios generales, montos contratados, conservación, comunicación social, emergentes, oportunidades y otros.

c) Obras: finiquito unidades médicas, cierre de contratos de obra, ampliación y remodelación de unidades médicas de segundo nivel, nuevas unidades médicas de primer nivel, finiquito unidades médicas, obras solo equipamiento, nuevas unidades médicas de segundo nivel, finiquito unidades no médicas, cierre de contratos de obra, ampliación y remodelación de unidades médicas de tercer nivel, finiquito unidades no médicas, obras solo equipamiento, ampliación y remodelación de unidades médicas de primernivel, nuevas oficinas subdelegacionales, ampliación y remodelación centro de investigación biomédica.

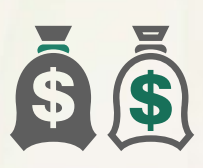

**2) ¿Quién compró?,** que te brinda la posibilidad de consultar por estado lo que ha comprado el IMSS, a partir del 2009.

Además encontrarás resúmenes de compras de cada delegación ya sea hechas por la misma delegación o realizada por nivel central para la misma.

Adicional a esto a través de gráficas podrás enterarte de los porcentajes de compras que se realizaron por cada procedimiento, es decir, por invitación a cuando menos tres proveedores, adjudicación directa, compra emergente en unidades de servicio o licitación pública.

También encontrarás gráficas de compras por rubros como servicios, bienes u obras.

Finalmente podrás explorar los detalles de compra clasificados por fecha, concepto, rubro, procedimiento de compra y monto.

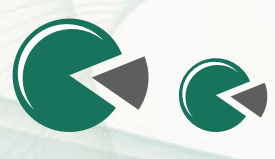

**3) ¿Cómo lo compró?**, donde podrás consultar el procedimiento de compra de lo que ha adquirido el IMSS anualmente, a partir del 2009.

Los procedimientos que se incluyen son cuatro: licitación pública, adjudicación directa, invitación a cuando menos tres proveedores y compra emergente en unidades de servicio y se pueden consultar de acuerdo a los rubros de servicios, bienes y obra pública.

También existe la opción de consultar un detalle de procedimiento gráficamente incluyendo variables de período anual, a partir del 2009, nombre del procedimiento y rubro ya sea de manera general o por delegación.

Y si deseas mayor información puedes revisar el video que se incluye en la sección y que explica paso a paso como hacer una consulta.

**4) ¿A quién le compró?**, en esta sección podrás revisar que proveedores le venden al IMSS por período, a partir del 2009.

Podrás conocer en general que proveedores le venden más al IMSS así como detalles de los mismos como su nombre, su RFC y la cantidad de bienes, servicios u obras que han proporcionado al IMSS, cual es el monto que cobraron y a través de que procedimiento se les adjudico la venta.

También existen secciones donde encontrarás otro tipo de clasificaciones que se les dan a los proveedores como: proveedores que más venden bienes, proveedores que más venden servicios y proveedores que más venden obras.

Además podrás localizar un proveedor específico a través de la búsqueda de proveedores que incluye la sección.

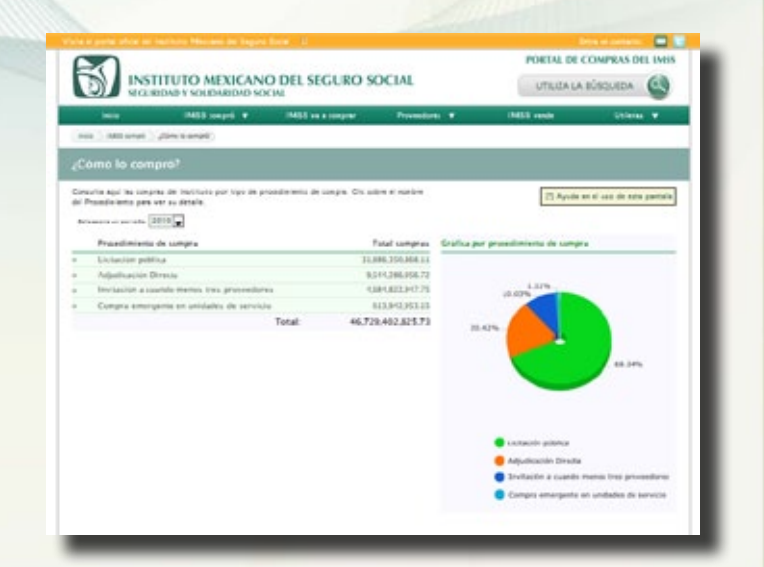

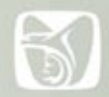

### II. IMSS va a comprar

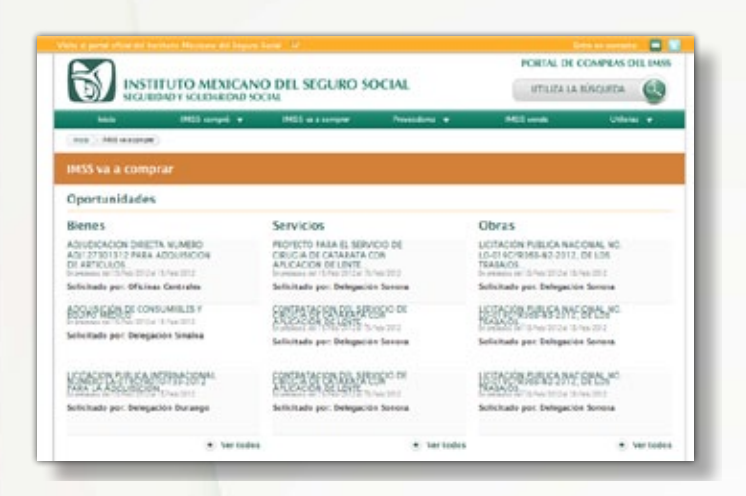

En esta sección podrás encontrar toda la información acerca de lo que el IMSS va a comprar y se divide en tres apartados básicos:

1) **Oportunidades**, donde encontrarás ya sea por bienes, servicios u obras lo que el IMSS va a comprar, así como todos los detalles de la solicitud como: ¿quién lo solicitó?, normatividad, seguimiento, contacto para dudas o comentarios y expediente digital.

2) Calendario de eventos vigentes, donde podrás enterarte de que compra se realizó o se realizará cada día del año, que delegación la está realizando y que tipo de procedimiento la acompaña.

**3) Utilerías**, en este apartado podrás consultar el histórico de compras, el programa anual de adquisiciones para el año en curso, accesar a compranet, revisar infografías y un glosario de términos que se manejan en el portal.

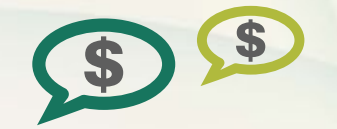

### III. Proveedores.

En esta sección podrás encontrar toda la información acerca de los proveedores que le venden más al IMSS y se divide en dos apartados:

1) ¿A quién le compramos?, donde podrás realizar tu propia búsqueda dentro del catálogo de todos los proveedores del IMSS ya sea por producto o clave del producto, proveedor o su RFC, número de compra, delegación, fecha y tipo de procedimiento.

Es importante que captures al menos tres letras en el campo de búsqueda para lograr una consulta exitosa.

**2) Información para proveedores**, aquí se encuentra información general para proveedores y se divide en:

a) Normas y especificaciones técnicas de productos que compra el IMSS: material de curación, ropa contractual, ropa para servicios médicos, ropa no contractual, canastillas, telas institucionales, artículos de aseo, requisitos de calidad para la adquisición de material de curación, requisitos de calidad para la adquisición de ropa contractual y requisitos de calidad para la adquisición de artículos de aseo.

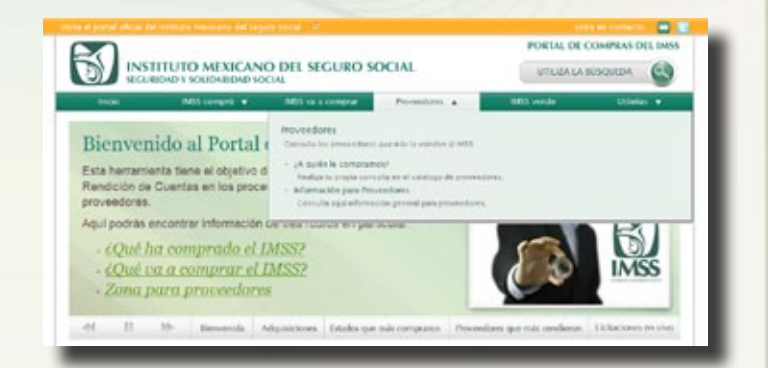

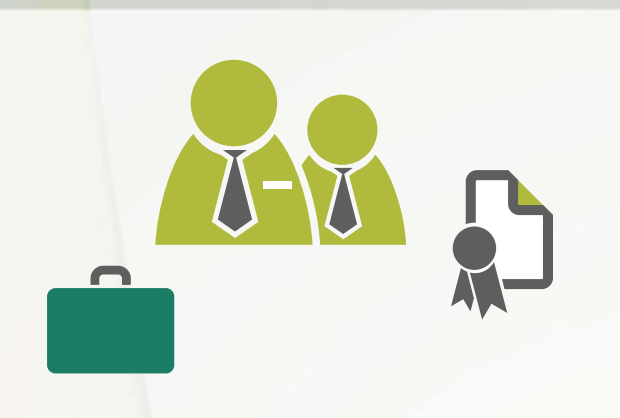

#### b) Trámites de Pago en Delegaciones y UMAES.

c) Bienes: adquisición de productos verdes, dirección de UM para fines del programa de equipo, pago de proveedores, lineamientos para la contratación del servicio de recolección, transporte, tratamiento y disposición final de residuos peligrosos biológicos infecciosos para el ejercicio 2010, entre otros.

d) Obra Pública: equipamiento y guías mecánicas, catálogos, proyectos arquitectónicos, ingeniería electromecánica y registro de contratistas.

|                              |                                                                                                    |                                                                                                    |                       |                                        |                       | -             |
|------------------------------|----------------------------------------------------------------------------------------------------|----------------------------------------------------------------------------------------------------|-----------------------|----------------------------------------|-----------------------|---------------|
| BOB .                        | with compret an Intelligence                                                                                    | n a tomprar P                                                                                                    | erenderer +           | MD vi                                  | nde tiller            |               |
| Acce   direte   finance(     |                                                                                                    |                                                                                                    |                       |                                        |                       | _             |
| Düsquedas                    |                                                                                                    |                                                                                                    |                       |                                        |                       |               |
| selecciona una basqueda      |                                                                                                    |                                                                                                    |                       |                                        |                       |               |
| Büsqueda (MSS                | comprú                                                                                                    | Bàsqueda Produ                                                                                                    | etos.                 | Búnqu                                  | eda Proveedores       |               |
| MSS compró - Búsqu           | eda Asanzada                                                                                                    |                                                                                                    |                       |                                        | Suprema in King       | unia farmatia |
| froducto o Clave de prod     | luctor f                                                                                                    | and a set of the set of the set o | lantario a naria      | mana ini printa                        | Basica<br>Baseda Data | r<br>49+64    |
| Provession a RFC             | Número de campra                                                                                                | Delegación                                                                                                    |                       | Fecha                                  | 34                    | 3             |
| te face capture por la recor | ns 3 lattige an el campis de Schag                                                                              | seft.                                                                                                    |                       |                                        |                       |               |
| NOTA: La informa             | eldes de esta páplica se ref                                                                                    | leve a los montos d                                                                                                    | e los contrato        | a celebrados en                        | ef ata correspondie   | ste           |
| the control of products      | ind is to the second second second second second second second second second second second second second second | eponeti pi nego sedelala di<br>Cherron para como trata es                                                                                                    | The Arrive In special | rear da fan Defagani med,<br>alfegrine | theory real parent    |               |
| Rafter                       | ma 475, Col. Jakwa, Mikiloo D.F                                                                                 | The Linternation of Aug                                                                                                    | entries son the       | monteres per                           | anaoza 10             |               |
|                              |                                                                                                    |                                                                                                    |                       |                                        |                       |               |

### **IV. IMSS Vende**

Se divide en las siguientes secciones:

1. IMSS vendió. Aquí aparecen los siguientes 9 rubros con más movimientos :

| Desechos de<br>jeneración<br>ontinua<br>56 Movimientos ුදු<br>දින් | Vehiculos<br>142 Movimientos                 | Mobiliario y Equipo<br>125 Movimientos            |
|--------------------------------------------------------------------|----------------------------------------------|---------------------------------------------------|
| Otros<br>10 Moximientos                                            | Liquido Fijador<br>Cansado<br>24 Mosimientos | Ropa Hospitalaria<br>de Desecho<br>21 Mosimientos |
| artón<br>9 Mosimientos                                             | Desecho Ferroso 2a<br>16 Movimientos         | Papel Archivo                                     |

Por ejemplo en la primera sección se encuentra:

a) Desechos de generación continua que se divide en: enajenación por venta de desechos de generación continua, bienes muebles y vehículos donde se presenta que se vende, quien lo vende, fechas de inicio fin y límite de venta y documentos de convocatoria y bases de enajenación así como actas de apertura de ofertas entre otros, como en la ficha que se muestra a continuación:

| ficha de la venta                                                                                                    |                                                                                         |
|----------------------------------------------------------------------------------------------------|-----------------------------------------------------------------------------------------|
| iii ta valatet                                                                                                    | the la winna delegation                                                                 |
| INAJORATION POR VENTA DE DESECHOS DE GENERACIÓN<br>CONTINUE, BERES MUEBLES Y VENERACIÓS                                                                                                    | INVESTIGATION AND UNITS OF BOARD                                                        |
| Hole an gas da more it (Englis) 1<br>Milliofraziale Desite<br>Manes en antenna (2000) 11                                                                                                    | Andrikala per lemperint infere<br>Markitelen<br>Markitelen                              |
| ¿Quên to vende?                                                                                                    | MACLED.<br>Indicate per designifie infere                                               |
| Interpreter advice                                                                                                    | Del aluno tipo de concerto                                                              |
| telormation attrional                                                                                                    |                                                                                         |
| Nector Annual (1) (1) (2) (2) (1)<br>Nector Mara, 2017) (2) (2) (1)<br>Nector Nector (2) (2) (2) (2)<br>Carrier de constantes - entre generalisationes parts en                                                                                                    | BUTUDINI<br>SAADawidin III kitti III<br>Kitti Ala Katala<br>Saadaa III kitti III katala |
| Expedience Digital                                                                                                    | CORVECTORIA + BAUEL DE LA.                                                              |
| CONVERTING IN DEALERSON                                                                                                    | Solition per Delagable Read                                                             |
| CONTROL NUMBER OF GRADINALDON                                                                                                    |                                                                                         |
| search the through the search of the search of the search |                                                                                         |
| southing of the Alberton                                                                                                    |                                                                                         |
| CACTA BE JUNTA BE ADJARADIN A LAB BARES                                                                                                    |                                                                                         |
| A NOTA DE PRESENTACIÓN > AVECTURA DE OFERINA                                                                                                    |                                                                                         |
| ACTA DE FAULD                                                                                                    |                                                                                         |
| actin to sugestin                                                                                                    |                                                                                         |

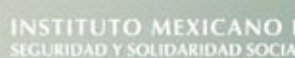

b) Bases para la venta por invitación a cuando menos tres personas, (No. #, Delegación, Año), para la adjudicación de bienes muebles, de generación continua y (#) vehículos donde aparece que se vende, quien lo vende, fechas de inicio fin y limite de venta y documentos como bases de enajenación y acta de aclaración de bases así como acta de apertura de ofertas entre otros.

#### c) Convocatoria y Bases de la Licitación Pública,

(No. #, Delegación, Año) en este apartado aparecen datos como que se vende, quien lo vende, fechas de inicio limite y final de venta así como documentos correspondientes a las bases de enajenación, acta de junta de aclaraciones, acta de fallo y acta de subasta entre otros.

Así mismo encontrarás los siguientes rubros relacionados en esta sección que muestran cuantos movimientos lleva cada uno y son:

I. Vehículos II. Mobiliario y Equipo III. Otros IV. Líquido Fijador V. Ropa Hospitalaria VI. Cartón Desecho Ferroso 2ª VII. Papel Archivo

Cada uno de estos apartados se divide en las opciones como se muestra arriba y además ofrece la opción de utilizar la búsqueda avanzada para hacer consultas con resultados precisos.

#### 2. IMSS esta vendiendo.

En esta sección se muestra un listado de lo que esta a la venta indicando su delegación.

Al momento de seleccionar una de las opciones se abre la ficha de venta que contiene que se vende, quien lo vende, fecha inicial, final y limite así como el correo de contacto y el expediente digital que incluye bases de enajenación, acta de junta de aclaración a las bases, acta de presentación y apertura de ofertas y acta de fallo entre otros documentos dependiendo del bien que se esta ofreciendo.

#### IMSS está vendiendo

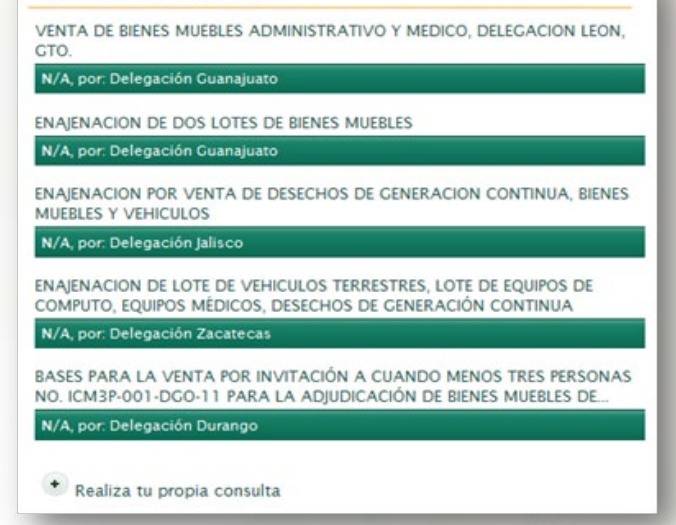

#### 3. IMSS vende por Delegación.

En este espacio se describe por Delegación lo que cada una tiene a la venta de igual forma se puede observar por fichas de venta cada una de las opciones.

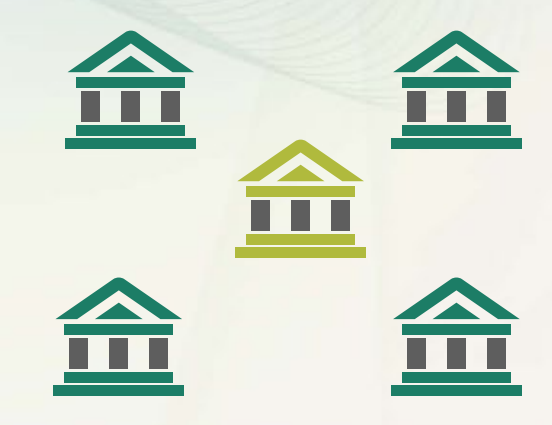

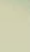

8

Además tiene la opción de seleccionar la delegación que se busca como se muestra a continuación:

| Delegación G             | uanajuato                                                       |     |
|--------------------------|-----------------------------------------------------------------|-----|
| VENTA DE B<br>DELEGACION | IENES MUEBLES ADMINISTRATIVO Y MEDICO,<br>N LEON, GTO.          |     |
| ENAJENACIO               | ON DE DOS LOTES DE BIENES MUEBLES                               |     |
| ENAJENACIO<br>DICTAMINA  | ON POR VENTA DE DOS LOTES DE BIENES MUEBLES<br>DOS PARA SU BAJA |     |
| VENTA DE N<br>VEHICULOS  | MOBILIARIO ADMINISTRATIVO, EQUIPO MEDICO Y                      |     |
| Ver todo                 |                                                                 |     |
|                          |                                                                 |     |
|                          |                                                                 |     |
|                          |                                                                 | 4 1 |

#### 4. Recursos.

Finalmente en esta página se muestra un glosario de definición de los términos utilizados, así como permisos y concesiones que ha otorgado el IMSS.

| 2    | Glosario de términos                                                           |
|------|--------------------------------------------------------------------------------|
| 9 m  | Consulta definiciones de términos incluidos en este sitio.                     |
| _    | Permisos y concesiones (Excel, 307 KB)                                         |
| ·11. | Consulta en este archivo los permisos y concesiones que ha<br>otorgado el IMSS |

### V. Utilerías.

Esta sección esta diseñada para utilizar mejor el sitio. En esta encontrarás:

a)Infografías como herramientas de ayuda que permiten la visualización de descripciones, procesos e interpretaciones de la forma en que se llevan a cabo los procesos de compras en el IMSS.

Este apartado te ofrece información sobre como compra el IMSS, quien le vende al IMSS, las tablas que agrupan las distintas adquisiciones del IMSS, como le venden al IMSS y servicios integrales que son una alternativa de contratación de servicios para procedimientos terapéuticos.

**b**)¿Sabías qué...?, donde se muestran datos interesantes del crecimiento generado a través de las enajenaciones de bienes y las licitaciones públicas en períodos anuales.

c)Avisos, que tiene como objetivo dar a conocer a través de documentos a los proveedores de las delegaciones datos importantes como por ejemplo las fechas límite para recepción de pago o disposiciones de bienes de acuerdo a ejercicios fiscales entre otros datos correspondientes a sus necesidades de venta o compra.

d)Glosario de términos, donde se presentan las definiciones de los conceptos incluidos en el sitio del IMSS.

e)Documentos de Normatividad, en este apartado encontrarás, de acuerdo a la Ley, los siguientes documentos útiles para los prestadores de servicios:

- Lineamientos para la Contratación del Servicio de Recolección, Transporte, Tratamiento y

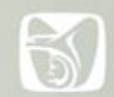

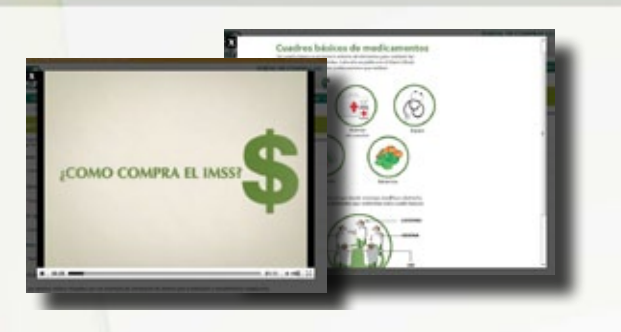

Disposición Final de Residuos Peligrosos Biológicos Infecciosos para el ejercicio 2010.

- Acuerdo por el que se emiten diversos lineamientos en materia de adquisiciones, arrendamientos y servicios y de obras públicas y servicios relacionados con las mismas.

- Manual de integración y funcionamiento de los comités de obra pública en los ámbitos institucional, delegacional y en las unidades médicas de alta especialidad.

- Ley de Adquisiciones, Arrendamientos y Servicios del sector público.

- Ley de Obras Públicas y Servicios relacionados con las mismas.

- Manual de integración y funcionamiento de los comités de adquisiciones, arrendamientos y servicios del IMSS.

- Políticas, bases y lineamientos en materia de obras públicas y servicios relacionados con las mismas.

- Políticas, bases y lineamientos en materia de adquisiciones, arrendamientos y servicios.

- Reglamento de la Ley de Adquisiciones, Arrendamientos y Servicios del Sector Público.

- Reglamento de la ley de obras públicas y servicios

relacionados con las mismas.

**f)Guía de navegación**, aquí encontrarás una guía general de acceso al portal de compras del IMSS.

**g) Preguntas frecuentes,** es una sección de preguntas y respuestas para ayudarte como lector a localizar la información que necesitas, tal como:

• ¿Qué información voy a encontrar en este sitio?

• ¿La información de este sitio a qué tipo de público está dirigida?

• ¿Cómo puedo encontrar información precisa en este sitio?

• ¿Puedo buscar por tipo de compra?

• ¿Se puede saber qué proveedores son los que venden al IMSS?

• ¿Por medio de qué otro procedimiento puedo hacer consultas?

• ¿Puedo saber qué productos son los más comprados por el IMSS?

• ¿Se puede saber en este sitio el tipo de compras llevadas a cabo por el IMSS en cada estado o delegación del país?

• ¿Puedo saber los nombres de los proveedores que más le venden al IMSS?

• ¿Existe la posibilidad de conocer los eventos (inauguraciones, avisos, giras, etc.) que se refieren a las diversas actividades relacionadas con el tema de la transparencia y rendición de cuentas?

• ¿Existe algún tipo de apoyo para entender todo la información que se presenta en el sitio?

| -                 | anti comprò •              | MIS VA & COMPRE             | Proventiones +            | MSS vende               | Utilerias +                             |
|-------------------|----------------------------|-----------------------------|---------------------------|-------------------------|-----------------------------------------|
| (alesta)          |                            |                             |                           |                         |                                         |
| ilerias           |                            |                             |                           |                         |                                         |
| wanuacije present | amos utiletas que ayudatão | a unitar major el una y com | prender la información de | Tangannia et adquisione | L                                       |
| Infografias       |                            | Glosario de térmi           | 105                       | Pregentas frecuente     | ( ) ( ) ( ) ( ) ( ) ( ) ( ) ( ) ( ) ( ) |
| ¿Sabias qué?      | -                          | Documentos de N             | comatividad               | Testigos sociales       |                                         |
|                   |                            |                             |                           |                         |                                         |

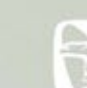

**h) Testigos sociales**, aquí se presentan los documentos firmados por testigos sobre licitaciones públicas que demuestran la transparencia de los eventos realizados a partir del año 2009 a la fecha en curso.

Así mismo esta página te ofrece una búsqueda avanzada de lo que compró el IMSS donde puedes buscarlo por rubro, delegación, proovedor, etc., las compras que ya realizó el instituto.

También se encuentra un catálogo de proveedores que le venden al IMSS y finalmente un catálogo de productos que compra el Instituto.

Y para localizar esta información podrás accesar la siguiente pantalla:

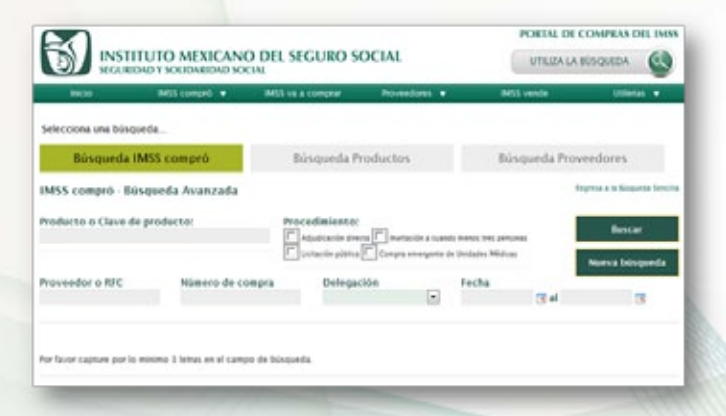

### VI. Búsqueda.

En este apartado aparecen las opciones:

#### 1) Búsqueda IMSS compró.

En esta sección podrás capturar el producto o su clave para comenzar tu búsqueda.

Te aparecerán las siguientes opciones de procedimientos:

+Adjudicación directa.

- +Licitación pública.
- +Invitación a cuando menos tres personas. +Compra emergente de Unidades Médicas.

Así mismo podrás capturar Proveedor o RFC, número de compra, delegación y fecha.

| <b>SO</b>              |                           |                      | 2000               |                      | PORTAL DR CO        | IMPEAS OIL INISS         |  |
|------------------------|---------------------------|----------------------|--------------------|----------------------|---------------------|--------------------------|--|
| D SIGLING              | UTO MEDICANO              | DEL SEGURO S         | OCIAL              |                      | UTILIZA LA BURQUEDA |                          |  |
|                        | MES compris . *           | Million a compar-    | Passies 1          |                      | 65 vende            | interior w               |  |
| mon ( thirday ) Norper | Contraction (contraction) |                      |                    |                      |                     |                          |  |
|                        |                           |                      |                    |                      |                     |                          |  |
|                        |                           |                      |                    |                      |                     |                          |  |
| Selecciona una binque  | da                        |                      |                    |                      |                     |                          |  |
| Büsqueda IN            | 455 comprò                | Binqueda             | Productors         | . 8                  | isqueda Proves      | dores                    |  |
| 1M55 compró - Bús      | queda Avanzada            |                      |                    |                      | inge                | to a la Mingarta Tancita |  |
| Products o Clave de l  | productor                 | Procediminatio       |                    |                      | _                   |                          |  |
|                        |                           | - Carlos and a state |                    |                      | -                   | Bettar                   |  |
|                        |                           | L surrente pinto     | a 🖳 Contra mandama | the Designer Million |                     | teres bispeda            |  |
| Proveedor o RFC        | himero de com             | ra Delega            | elde (el           | recha                |                     | -                        |  |
|                        |                           |                      |                    |                      |                     |                          |  |

#### 2) Búsqueda Productos.

Aquí podrás capturar el nombre o clave del producto.

|                        | Mill comprè 💌 | MOL VE & COMPTON | Possedores +                                                                                                    | MEL vende      | Universit * |
|------------------------|---------------|------------------|----------------------------------------------------------------------------------------------------|----------------|-------------|
| inita ( Attacha ) Area | petini)       |                  |                                                                                                    |                |             |
|                        |               |                  |                                                                                                    |                |             |
|                        |               |                  |                                                                                                    |                |             |
| Selecciona una búvo    | ueda          |                  |                                                                                                    |                |             |
|                        |               |                  | and a state of the state of the | Búsqueda Prove | redores     |
| <b>Bisqueda</b>        | MSS comprö    | Busqueda P       | roductos                                                                                                    |                |             |
| Dúsqueda I             | MSS compró    | Busqueda P       | roductos                                                                                                    |                |             |

#### 3) Búsqueda Proveedores.

En este apartado podrás capturar el nombre o RFC del proveedor.

| SAL RECORD            | UD T SOLIDARIDAD SO | cint.            |               |                |            |
|-----------------------|---------------------|------------------|---------------|----------------|------------|
| MACRO .               | avtra compré 🖷      | MIS va a comprat | Provendores + | BIDS sends     | Utiletas + |
| more Vitteria Vitar   | (ale                |                  |               |                |            |
| Bùsquedas             |                     |                  |               |                |            |
| Selecciona una búsqu  | eda_                |                  |               |                |            |
| Büsqueda IN           | 455 compró          | Büsqueda /       | roductos      | Büsqueda Prove | edores     |
| order o AFC dal prove | edor cornere.       |                  |               |                |            |
|                       |                     |                  |               |                |            |

Todas estas búsquedas deberán ser capturadas con mínimo de 3 letras en el campo de búsqueda.

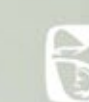

### VII. Licitaciones en Vivo

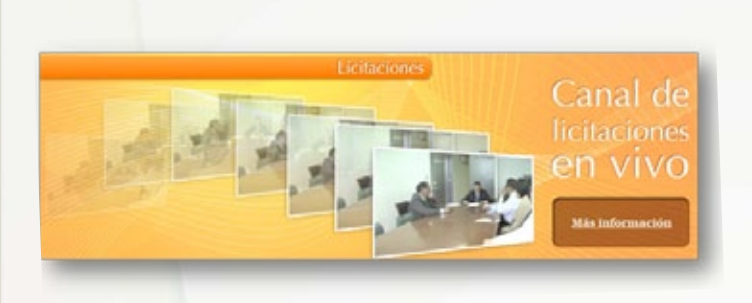

En la página de inico se encuentra el banner de "Canal de Licitaciones en vivo".

Al dar click al botón de "Más Información" accesarás a la página: http://streaming.imss.gob.mx

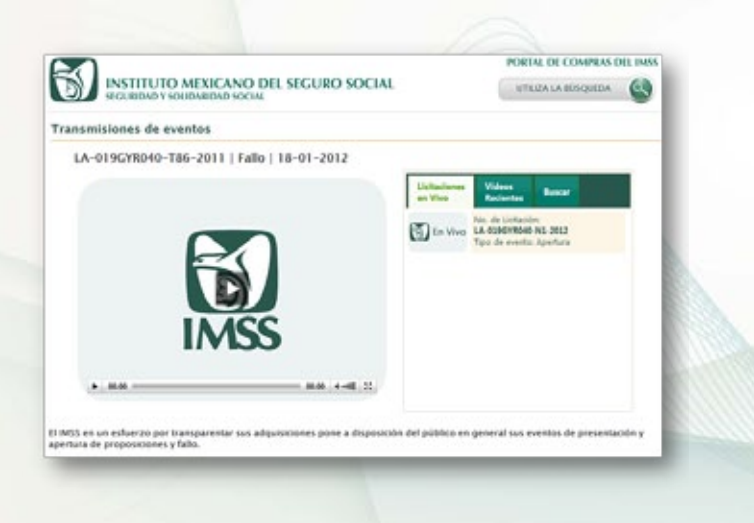

Aquí podrás observar en tiempo real la licitación programada según calendario.

También esta página ofrece los videos más recientes de licitaciones realizadas durante el presente año y te da la opción de buscar alguna licitación en específico.

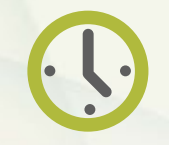

12

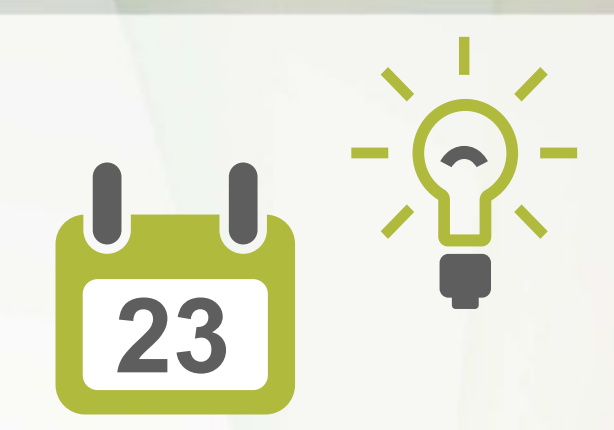

Y en caso de que necesites programarte para presenciar virtualmente alguna licitación de tu interés contamos con un calendario con la programación del mes del año en curso.

| chero 2012                                |                       |                                |                                |                                          | Hoy O O                                  |
|-------------------------------------------|-----------------------|--------------------------------|--------------------------------|------------------------------------------|------------------------------------------|
| Lunes                                     | 2                     | Martes<br>3                    | Miércoles<br>4                 | Jueves                                   | Viernes                                  |
|                                           |                       |                                |                                |                                          |                                          |
|                                           | 9                     | 10                             | 11                             | 12                                       | 1                                        |
|                                           | 16                    | 17                             | 18                             | 19                                       |                                          |
| LA-019GVR040-T87-2<br>Fallo<br><b>3pm</b> | 011                   | LA<br>Fai<br>3p                | -019GYR040-T86-2011<br>Io<br>M | LA-019GYR040-14-2012<br>Apertura<br>10am | LA-019GVR040-T2-2012<br>Apertura<br>10um |
| LA-019GYR040-T3-20<br>Apertura<br>10-m    | 23<br>12 LA-0<br>Aper | 24<br>19GY8040-N1-2012<br>tura | 25                             | 26                                       | 2                                        |
| Avaan                                     | 30                    | 31                             | 1                              | 2                                        |                                          |
|                                           | 6                     | 2                              |                                | 9                                        | 3                                        |

### Para mayor información.

Al final de la página de inico se encuentra la opción *"Tus comentarios y sugerencias son muy importantes para nosotros"*, donde, a través de un formulario podrás ponerte en contacto con nosotros.

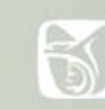

|            |                                          |                                      |                             | PORTAL DE C               | OMPRAS D      | EL IMPS |
|------------|------------------------------------------|--------------------------------------|-----------------------------|---------------------------|---------------|---------|
| D          | INSTITUTO MEXIC<br>SECURIDAD Y SOLIDARID | ANO DEL SEGURO S                     | OCIAL                       | UTLIZA LA I               | NISQUEDA      | 0       |
| hereit     | MSS compré                               | <ul> <li>NES va a comprar</li> </ul> | Proventions +               | MS5 venix                 | Utlen         |         |
| Non 🔾 Car  | tarts y directore)                       |                                      |                             |                           |               |         |
| Contact    | o y direcciones                          |                                      |                             |                           |               |         |
| ormula     | rio electrónico                          |                                      |                             |                           |               |         |
| ess pole   | a to disponeción al exputente for        | rularo, para que pueda envior sus    | comentarios s/lo sugerencia | n. Tas comentatos y suger | enclas son mu | w.      |
| (portrain) | Para resource.                           |                                      |                             |                           |               |         |
|            | Encreta                                  |                                      |                             |                           |               |         |
|            | + Comeo electrónico:                     |                                      |                             |                           |               |         |
|            |                                          | * convertato                         |                             |                           |               |         |
|            | Tipo de comentario:                      | Dugeneca                             |                             |                           |               |         |
|            | * Comentarios:                           |                                      | (R)                         |                           |               |         |
|            |                                          |                                      |                             |                           |               |         |
|            |                                          |                                      | -                           |                           |               |         |
|            |                                          | (Driver)                             | Limpur                      |                           |               |         |
|            |                                          |                                      |                             |                           |               |         |
| 0 0        | irectorio de jefes de cons               | ervación y servicios general         | les Delegaciones            |                           |               |         |
|            | inectorio de jefes de cons               | ervación y servicios general         | ies - unidades Médicas :    | do Alta Especialidad      |               |         |
|            | and a second of                          |                                      |                             |                           |               |         |
| 0 0        | irectorio de jefes de depa               | tamento delegacional de co           | anstrucción y planeació     | n inmobiliaria - Delegar  | clones        |         |
| Q 4        | nidados Módicas de Alta E                | pecialidad #JMAE'S) - Delega         | aciones                     |                           |               |         |
|            | and constrait. Performance               |                                      |                             |                           |               |         |

En esta podrás agregar tus datos y redactar tu correo.

También encontrarás directorios de los jefes y unidades médicas por delegaciones y a nivel central.

Así mismo podrás entrar en contacto a través de la red social twitter.

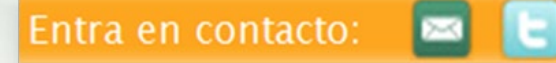

Y recuerda tu opinión es muy importante para nosotros.

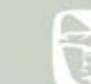